# **Accessing the Infinite Campus Parent Portal**

The Infinite Campus Parent Portal can be accessed through wsd3.org or by downloading the Infinite Campus app.

### Access the Portal through WSD3.org

Go to <u>www.wsd3.org</u>. Click on Parents & Students.

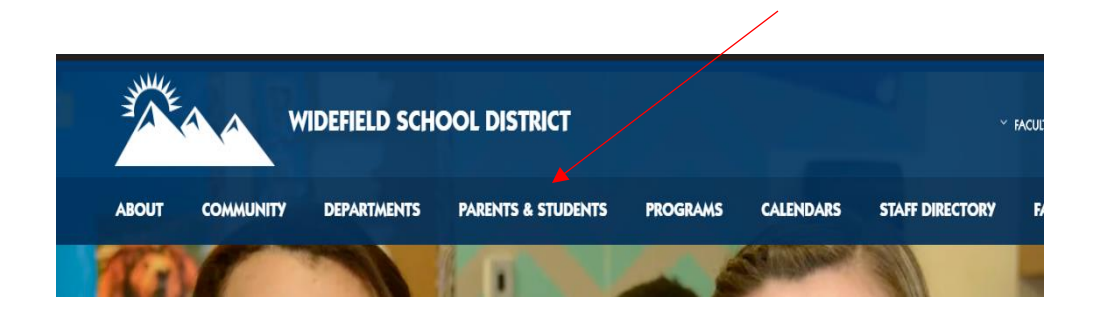

Click on Infinite Campus (IC).

| DEPA | RTMENTS      | PARENTS & STUDE | NTS PROGRA  | MS CAL |
|------|--------------|-----------------|-------------|--------|
|      | Bus Routes   |                 | Menus       |        |
|      | Child Care   |                 | Online Payr | nents  |
| 1    | Distance Lea | arning          | Student He  | alth   |
|      | Student Reg  | istration       | Student Ins | urance |
|      | Family Reso  | urces           | School Loca | ator   |
|      | Infinite Cam | pus (IC)        |             |        |

Click on the Infinite Campus logo.

# INFINITE CAMPUS (IC)

Widefield School District 3 uses Infinite Campus software for student information and g Parent Portal will allow parents to access information about their children. The Parent Pc following:

- attendance records
- fees owed
- assessment scores
- contact information
- grade books
- report cards

### Click on Campus Parent.

| Infinite<br>Campus                                         |   |  |
|------------------------------------------------------------|---|--|
| Widefield<br>Log in to                                     | ٦ |  |
| Campus Student                                             |   |  |
| or                                                         |   |  |
| Campus Parent                                              | • |  |
|                                                            |   |  |
|                                                            |   |  |
|                                                            |   |  |
|                                                            |   |  |
| ©2003-2020 Infinite Campus, Inc.<br>www.infinitecampus.com |   |  |

Enter your Parent Username and password. (Please note, if you have never logged in to your Parent Portal account, please email <u>ICHelpDesk@wsd3.org</u> to get your Parent Username and initial Password.)

| Campus                                 |                                                                                                    |
|----------------------------------------|----------------------------------------------------------------------------------------------------|
| Widefield                              | Campus Pa<br>Announcements                                                                                                    |
| Parent Username                        | Thursday 07/16/2015<br>Welcome to Widefield District 3's Infinite Campus Parent Portal. With this connection you will<br>be able to monitor your children's educational progress. The portal will provide you access to |
| Log In                                 | current information on attendance, schedule, and grades.                                                                                                    |
| Forgot Password? Forgot Username? Help | Please Click on the orange HELP for more options including new account activation and<br>password resets.                                                                                                    |
| Log In to Campus Student               | If you have your Activation Key click New Account                                                                                                    |
| Or Or                                  | If you have trouble logging in, please e-mail the Help Desk at: IChelpdesk@wsd3.org                                                                                                    |
|                                        |                                                                                                    |

Use the Message Center to access your child's schedule, grades, attendance, and report cards by selecting an option from this list.

| Message Center     |
|--------------------|
| Today              |
| Calendar           |
| Assignments        |
| Grades             |
| Grade Book Updates |
| Attendance         |
| Schedule           |
| Fees               |
| Reports            |
| More               |

To customize portal settings. Click on the person in the upper right hand corner.

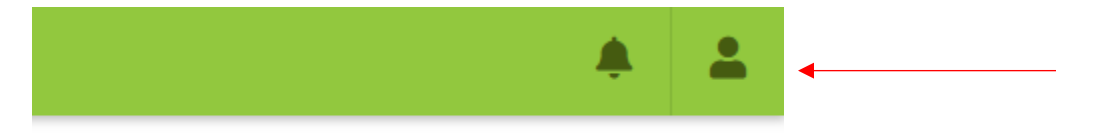

Select Settings from the drop down menu.

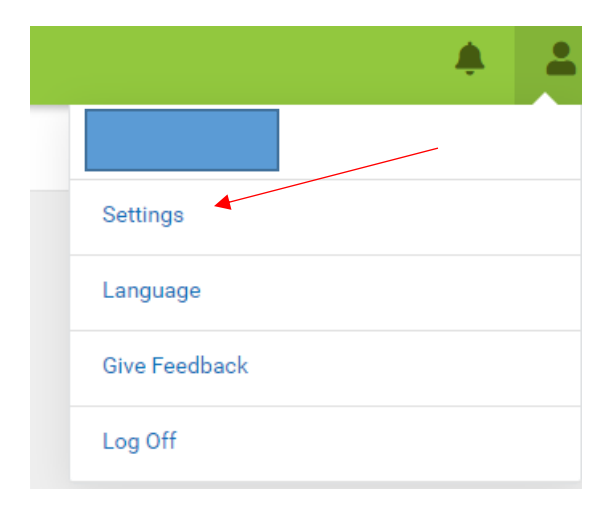

Select Notification Settings to receive alerts when assignments are scored and grades are updated.

| Settings              |   |
|-----------------------|---|
|                       |   |
| Notification Settings | > |
| Account Settings      | > |
| Contact Preferences   | > |
| Current Devices       | > |
| Access Log            | > |

Select Assignment is scored and Grade is updated.

|              | Sack                                                                      |  |  |
|--------------|---------------------------------------------------------------------------|--|--|
|              | Notification Settings                                                     |  |  |
|              | Select notifications to receive. Notifications are deleted after 30 days. |  |  |
|              | Assignment is scored                                                      |  |  |
| $\mathbf{i}$ | All scores                                                                |  |  |
|              | Grade is updated                                                          |  |  |
|              | All grades                                                                |  |  |
|              | Attendance is updated                                                     |  |  |
|              | Responsive course is scheduled                                            |  |  |
|              | ✓ Document requires eSignature                                            |  |  |

To ensure notifications are received for all updated grades and scores, slide the blue dot all the way to the right.

< Back

| Notification Settings                                                     |  |  |
|---------------------------------------------------------------------------|--|--|
| Select notifications to receive. Notifications are deleted after 30 days. |  |  |
| Assignment is scored                                                      |  |  |
| All scores                                                                |  |  |
| Grade is updated                                                          |  |  |
| All grades                                                                |  |  |
| Attendance is updated                                                     |  |  |
| Responsive course is scheduled                                            |  |  |
| Z Document requires eSignature                                            |  |  |

View account email and password. Select Account Settings.

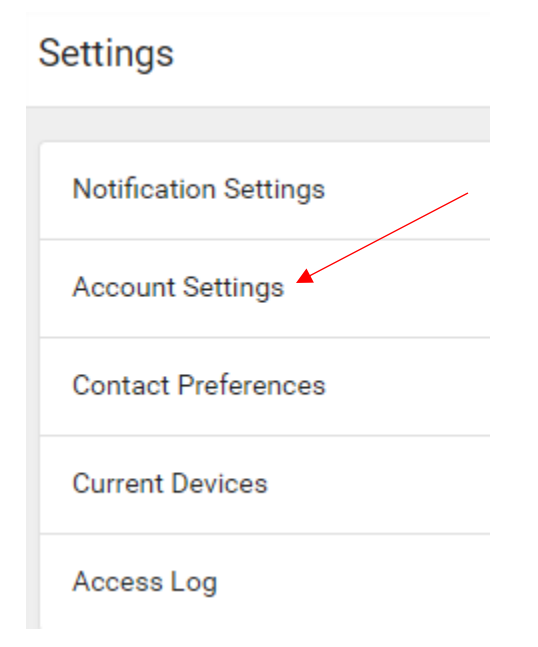

### Access the Parent Portal through the Infinite Campus App

Go to the Apple App store or the android equivalent and search for Infinite Campus. Click on Campus Parent to download the app.

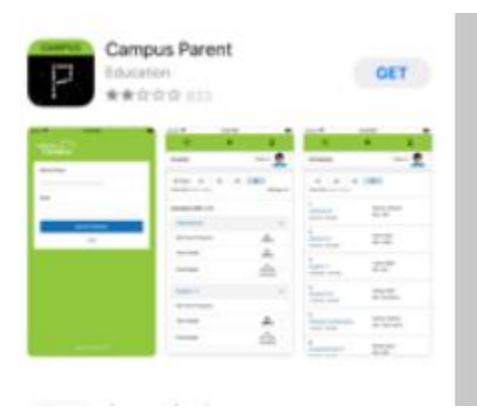

Once the Infinite Campus app is downloaded, open the app. Enter Widefield for District Name and Colorado for State. Then click Search District.

| Infinite      | 10:33 AM        | ,<br>( <b></b> ) |
|---------------|-----------------|------------------|
| Campus        | 3               |                  |
| District Name |                 |                  |
| Widefield     |                 | 8                |
| State         |                 |                  |
|               | Colorado        |                  |
|               | Search District |                  |
|               | Help            |                  |
|               |                 |                  |

Select Widefield.

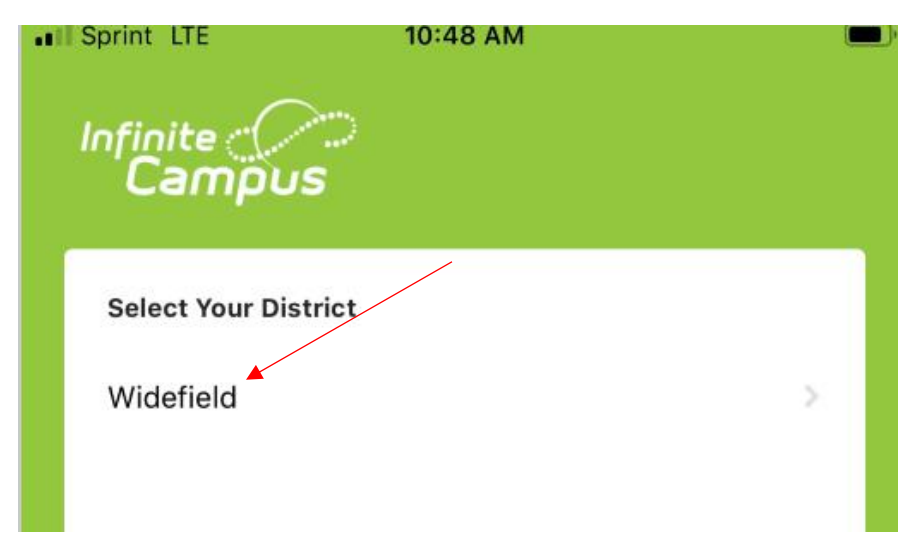

Enter your Parent Username and password. (Please note, if you have never logged in to your Parent Portal account, please email <u>ICHelpDesk@wsd3.org</u> to get your Parent Username and initial Password.

| nfinite (<br>Camp | )<br>Jus        |                  |              |
|-------------------|-----------------|------------------|--------------|
|                   |                 |                  | ampus Parent |
| Widefie           | ld              |                  |              |
| Parent User       | name            |                  |              |
| Password          |                 |                  |              |
| Stay log          | iged in 🕄       |                  |              |
|                   |                 | Log In           |              |
| F                 | orgot Password? | Forgot Username? | Help         |
|                   | Cha             | nge District     |              |

Click on the three horizontal lines in the upper left hand corner to bring up the Message Center. Use the Message Center to access your child's schedule, grades, attendance, and report cards by selecting an option from this list.

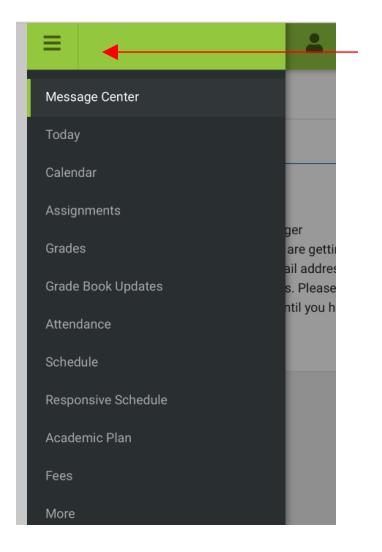

To customize portal settings. Click on the person in the upper right hand corner.

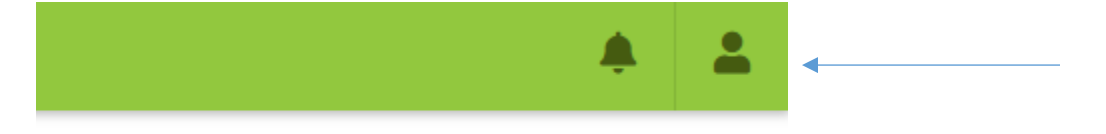

Select Settings from the drop down menu.

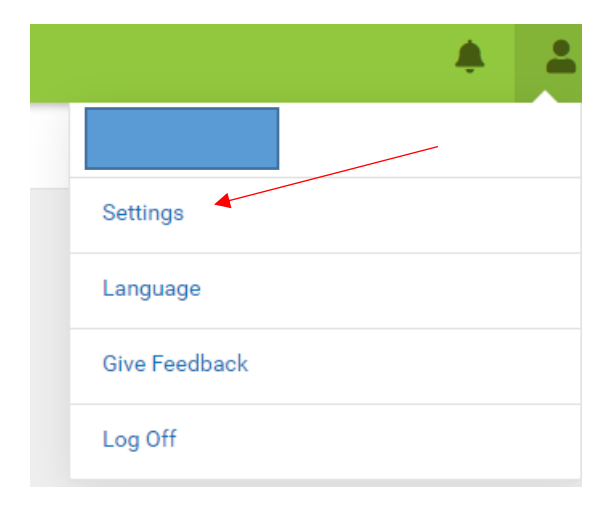

Select Notification Settings to receive alerts when assignments are scored and grades are updated.

| Settings              |   |
|-----------------------|---|
|                       |   |
| Notification Settings | > |
| Account Settings      | > |
| Contact Preferences   | > |
| Current Devices       | > |
| Access Log            | > |

Select Assignment is scored and Grade is updated.

| < Back                                                                    |
|---------------------------------------------------------------------------|
| Notification Settings                                                     |
| Select notifications to receive. Notifications are deleted after 30 days. |
| Assignment is scored                                                      |
| All scores                                                                |
| Grade is updated                                                          |
| All grades                                                                |
| Attendance is updated                                                     |
| Responsive course is scheduled                                            |
| Document requires eSignature                                              |

To ensure notifications are received for all updated grades and scores, slide the blue dot all the way to the right.

< Back

| Notification Settings                                                     |  |  |
|---------------------------------------------------------------------------|--|--|
| Select notifications to receive. Notifications are deleted after 30 days. |  |  |
| Assignment is scored                                                      |  |  |
| All scores                                                                |  |  |
| Grade is updated                                                          |  |  |
| All grades                                                                |  |  |
| Attendance is updated                                                     |  |  |
| Responsive course is scheduled                                            |  |  |
| ✓ Document requires eSignature                                            |  |  |

View account email and password. Select Account Settings.

## Settings

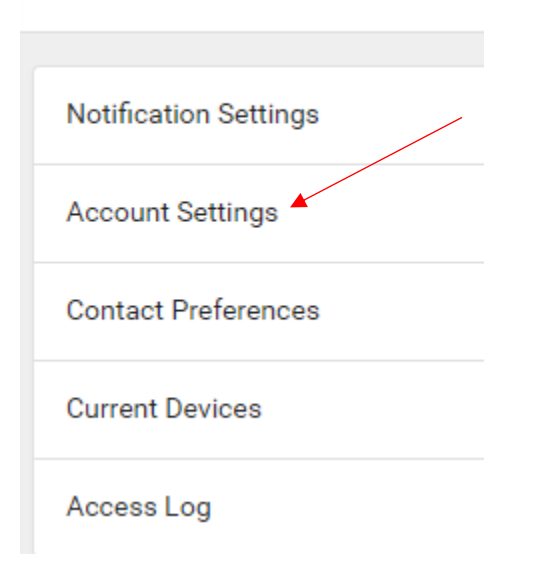